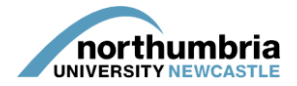

## HOW-TO... download a report showing your student allocation (multiple hosts)

Please note that this guide shows you how to create and download a report showing your student allocation – if you simply wish to view the live information through PEP, <u>follow this guide instead</u>.

Please also note that this guide shows you how to create **a collated report showing allocations for more than one service area** and so is intended only for those PEP users with responsibility for/access to more than one service's profile on PEP.

To create and save a report showing your current allocation, please follow these steps:

- 1. Log into PEP you should see a list of the services you are responsible for beneath the search box. If you need further assistance logging into the system, <u>please follow this guide</u>.
- 2. Choose any service from the list and click on the eye symbol see below example:

| Practice Environment Name Checked Out For Editing To | View | Start PEP Edit Undo Check Out Check In |
|------------------------------------------------------|------|----------------------------------------|
| OT Rehabilitation - NTG                              |      |                                        |

3. You should now be in one of your services' profiles and will be able to see a menu running left to right across the page:

| Current Sequence   6     Trust Info   Placement Info   Learning Opps   Students   Mentors/Educators   Audit Tracking   Capacity   Reports   PEP Log | Host/Placem | ent Name    | OT NEUROLOGY      | NUTH     |                   |                |          |          |         |
|----------------------------------------------------------------------------------------------------|-------------|-------------|-------------------|----------|-------------------|----------------|----------|----------|---------|
| Trust Info Placement Info Learning Opps Students Mentors/Educators Audit Tracking Capacity Reports PEP Log                                          | Current Seq | uence       | 6                 |          |                   |                |          |          |         |
| Trust Info Placement Info Learning Opps Students Mentors/Educators Audit Tracking Capacity Reports PEP Log                                          |             |             |                   |          |                   |                |          | $\frown$ |         |
|                                                                                                    | Trust Info  | Placement I | nfo Learning Opps | Students | Mentors/Educators | Audit Tracking | Capacity | Reports  | PEP Log |

- 4. Click on the 'reports' link within the menu
- 5. You will now see the reports menu. First, ensure that you select 'Run report for all user's PEPs'

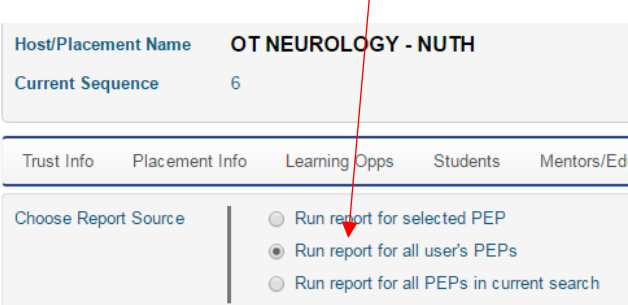

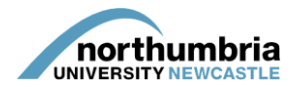

6. Now select 'multi-host students on host' – this can be found in the second block of reports, under the heading 'multi-host reports – best run 'for all users PEPs':

/

| A health-check covering student arrivals; evaluations;<br>mentor updates and triennial reviews due; plus data quality<br>and completeness checks.                                        |
|----------------------------------------------------------------------------------------------------|
| What the student will see about your host - including<br>learning opportunities and contact details                                                                                      |
| An enquiry facility to find out mentors current update status.<br>Ideal for PPFs and others responsible for multiple hosts<br>when run with the "for all Users PEPs".                    |
| Mentor/educators attached to this host.                                                                                                    |
| Student evaluations for this host.                                                                                                    |
| Past, present, and future students allocated to this host.                                                                                                    |
| PEPs"<br>Shows those mentors who will need an update where the                                                                                                    |
| A list of mentors that have not updated one year and one<br>month after their last update and therefore need to be<br>deactivated                                                        |
| Shows the date of the last audit completed online and the<br>date set for the next audit. Selectable by trust wildcard.                                                                  |
| A health-check including mentor capacity; host managers;<br>and profile completeness checks. Select only the panels<br>you require to reduce run times. Best run "for all Users<br>PEPs" |
| Consolidates responses for multiple hosts into a single<br>report for each trust. Ideal for PPFs and others responsible<br>for multiple hosts when run with the "for all Users PEPs"     |
| Student allocations with options to select by intake, category,<br>host, trust, or student surname; includes wildcards e.g. *S12,                                                        |
|                                                                                                    |

7. A box will open – you now need to make a number of selections which dictate what information the report will show – please see below for an explanation of each field.

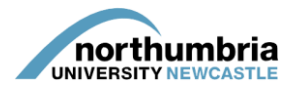

| inter Values                                                    |                                   |
|-----------------------------------------------------------------|-----------------------------------|
|                                                                 |                                   |
| Group by Trust:                                                 |                                   |
|                                                                 | •                                 |
|                                                                 |                                   |
| Enter Group:                                                    |                                   |
|                                                                 | T                                 |
|                                                                 |                                   |
| Placements starting between:                                    |                                   |
| Start of Range:                                                 | End of Range:                     |
| Enter a Value:                                                  | Enter a Value:                    |
|                                                                 |                                   |
| Include this value U No lower value                             | Include Rols Value No upper value |
|                                                                 |                                   |
| Enter Intake (leave blank for all; use * for wildcards):        |                                   |
|                                                                 |                                   |
|                                                                 |                                   |
| Enter Category (leave blank for all; use * for wildcards):      |                                   |
|                                                                 |                                   |
|                                                                 |                                   |
| Enter Host (leave blank for all; use * for wildcards):          |                                   |
|                                                                 |                                   |
| Fater Truck (Inc. a black for all user * for utilized).         |                                   |
| Enter Trust (leave blank for all; use ~ for wildcards):         |                                   |
|                                                                 |                                   |
|                                                                 | X                                 |
| Enter Student Surname (leave blank for all; use * for wildcards | 5):                               |
|                                                                 |                                   |
|                                                                 |                                   |
|                                                                 | ОК                                |
| 1                                                               |                                   |
|                                                                 |                                   |

- Group by Trust please select 'True'
- Enter Group please indicate how you would like the report to be ordered; you can choose from:
  - Intake allocations will be listed by student intakes
  - Host allocations will be listed by host \*we suggest you select this option\*
  - Category allocations will be listed by placement category
- *Placements starting between* the date range you select will dictate which placements the report includes select the dates by clicking on the calendar icon.

A calendar will appear – use the arrows to cycle through the months (left-hand arrow) and years (right-hand arrow). Once you have selected the desired date, click 'OK'.

You will need to do this for both the 'start of range' and the 'end of range'.

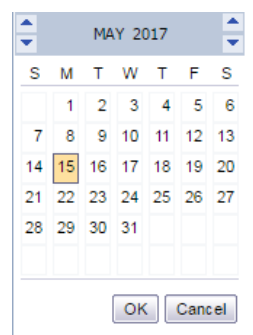

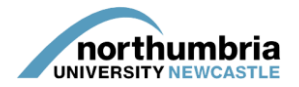

- Enter intake/category/host/trust/student leave all fields blank
- Click 'OK'
- 8. Your report will now be produced see the example below (please note that the names of the students have been obscured)

| ARC PEP-Net PPF St                                | udents on Hosts Repor                                 | t                                  |                    |                         |                       |                     |
|---------------------------------------------------|-------------------------------------------------------|------------------------------------|--------------------|-------------------------|-----------------------|---------------------|
| Newcastle upon Tyne He<br>Student allocations com | ospitals NHS Foundation T<br>mencing from: 05/06/2017 | rust<br>to: 04/08/2017             |                    |                         |                       |                     |
| OT Adult Oncology - NUTH                          |                                                       |                                    |                    |                         |                       |                     |
| Student                                           | Host<br>OT Adult Oncology - NUTH                      | Category<br>OT - PHYSICAL -        | Intake<br>OPT1 S15 | Day Desc<br>Placement 4 | Date_from<br>05/06/17 | Date_to<br>28/07/17 |
|                                                   | OT Adult Oncology - NUTH                              | OT - PHYSICAL -<br>COMMUNITY       | OPT1 S15           | Placement 3             | 05/06/17              | 28/07/17            |
| Total student allocations: 2                      | 2                                                     |                                    |                    |                         |                       |                     |
| OT Elderly / Medicine - NU                        | [H                                                    | Catagory                           | Intoko             | Day Daga                | Data from             | Data ta             |
| Mainen, Maininia                                  | OT Elderly / Medicine -                               | OT - PHYSICAL -<br>HOSPITAL -BASED | OPT1 S15           | Placement 4             | 05/06/17              | 28/07/17            |
| Total student allocations:                        |                                                       |                                    |                    |                         |                       |                     |
| OT Newcastle Community<br>Student                 | Stroke Team<br>Host                                   | Category                           | Intake             | Day Desc                | Date from             | Date to             |
| differentias Miss                                 | OT Newcastle Community<br>Stroke Team                 | OT - PHYSICAL -<br>COMMUNITY       | OPT1 S15           | Placement 4             | 05/06/17              | 28/07/17            |
| Total student allocations:                        | I                                                     |                                    |                    |                         |                       |                     |
| OT Paediatrics - NUTH<br>Student                  | Host                                                  | Category                           | Intake             | Day Desc                | Date_from             | Date_to             |
|                                                   | OT Paediatrics - NUTH                                 | OT - PHYSICAL -<br>HOSPITAL-BASED  | OTP6 M16           | Placement C             | 05/06/17              | 04/08/17            |
| Total student allocations:                        | I                                                     |                                    |                    |                         |                       |                     |
| OT Surgery - NUTH<br>Student                      | Host                                                  | Category                           | Intake             | Day Desc                | Date_from             | Date to             |
| Carlegany Country Miles                           | OT Surgery - NUTH                                     | OT - PHYSICAL -<br>HOSPITAL-BASED  | OPT1 S15           | Placement 4             | 05/06/17              | 28/07/17            |
| Hadwo Contaile, Illino                            | OT Surgery - NUTH                                     | OT - PHYSICAL -<br>HOSPITAL-BASED  | OPT1 S15           | Placement 4             | 05/06/17              | 28/07/17            |
| Total student allocations:                        | 2                                                     |                                    |                    |                         |                       |                     |

Along the top of the report, you will find a number of icons – please see below for explanation:

| 8  |  |
|----|--|
| -+ |  |

Print – click to print a copy of the report

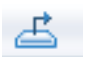

Save – click to save a copy of the report, then select the format you wish to select (PDF or Word are recommended)

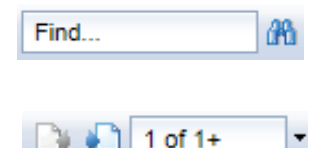

Find – if you're looking for a specific word within the document, type it here and click on the binoculars.

Page selection – use the pages with the left and right arrows to cycle through the report – please note that this report should have only one page

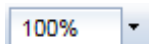

Zoom – click to increase or decrease the size of the font.